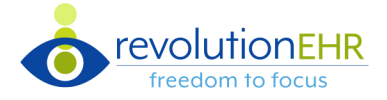

× Close

RevolutionEHR introduces a more seamless experience with the Wait List and the Schedule

#### The New Wait List Tab

| Schedule 🗮 Wait List         | Displays the number of patients      | on the Wait List for the location selec | cted in the navigation bar    | Print and/or export the Wai           | t List + * 2                 |
|------------------------------|--------------------------------------|-----------------------------------------|-------------------------------|---------------------------------------|------------------------------|
| + Add                        | Filter by patient name               | Clear your Wait Lis                     | st by searching for available | appointment slots (see below)         |                              |
| Filter by Patient Loo        | cation Central Craziness 🗶 👻         | Provider All Providers                  | Type All Types                | •                                     | <b>a</b>                     |
| Patient                      | Phone Provider                       | Туре                                    | # of Days Next Appt           | Comments                              |                              |
| Aldean, April*               |                                      | Comprehensive Encounter No CLs          | 16 🕕                          |                                       |                              |
| Daniels, Jackie* Click the p | patient name to navigate to the pati | ent file w/ ALL Tests                   | 9 0                           |                                       | 🗎 Q 🗩 🛛 🗖                    |
| Beam, Jim "Jimmy"*           | (608) 345-4576                       | Comprehensive Encounter                 | 30                            |                                       | 🗎 Q 🗷 🗭 🧲                    |
| McDonald, Ronald *           | (608) 547-9856                       | Anterior Segment Evaluation             | 30                            |                                       | 🗎 🔍 📒                        |
| Allen, Harrison              | (123) 123-1234 Bush, Jamie           | All Tests                               | 30                            | All locations CC                      | 🗎 Q                          |
| McDuck, Scrooge*             | (555) 789-6421                       | Anterior Segment Evaluation             | 29                            |                                       | 🗎 Q 🜌 🗧                      |
| Seven, Gisele*               | (555) 555-5555                       | Comprehensive Encounter                 | 16                            |                                       | 🗎 Q 🖬 🗩 🗖                    |
| Thirteen, Medana*            | (555) 555-5555                       | Comprehensive Encounter                 | 16 <u>01/20/2022</u>          |                                       | 🗎 🔍 📒                        |
| Madison, William "Billy"*    | (608) 345-4576                       | Anterior Segment Evaluation             | 9                             | ickly reschedule an appointment by cl | icking on the next appt link |
| Welsch, William "Billy"      | Hover the clock icon to view pat     | ient day/time preferences               | 9                             | iony reconcide an appointment by o    |                              |
| « < 1 2 > » 1                | 10   Items per page                  |                                         |                               |                                       | 1 of 2 pages (11 items)      |

# Search Available Appointment Slots from your Wait List

Select the search slot *Q* icon from the wait list to open the appointment search slots modal.

Appointment Type, Location, Employee, and Patient Day/Time Preferences are defaulted and available slots are automatically displayed.

| Appointment Slot Search for Smith, Susan - (555) 555-5555 Header displays patient name and phone number |                              |            |           |                                |              |          |                 |          |                   |                          |  |  |
|----------------------------------------------------------------------------------------------------|------------------------------|------------|-----------|--------------------------------|--------------|----------|-----------------|----------|-------------------|--------------------------|--|--|
| Slot Search                                                                                             |                              |            |           |                                |              |          | Available Slots |          |                   |                          |  |  |
| Start C                                                                                                 | 01/18/2022 🛱 +1 +3 +6        | +12        | Sunday    | Select Sunday Preference       | •            | I        | Date †          | Time     | Location          | Provider/Employee/Role   |  |  |
| End Date *                                                                                              | 04/18/2022                   | <b>**</b>  | Monday    | Early Select a row to book the | patient in t | -<br>the | Tue 01/18/2022  | 9:00 AM  | Central Craziness | Koeneke-Hendrickson, Amy |  |  |
|                                                                                                    | 10/2022                      |            | Tuesday   | Anvtime                        | * -          |          |                 |          | Central Craziness | Koeneke-Hendrickson, Amy |  |  |
| Type *                                                                                                  | Encounter w/ ALL Tests       | ۲ ک        | ruccuuj   | Vulyuno                        | • •          |          | Tue 01/18/2022  | 10:30 AM | Central Craziness | Koeneke-Hendrickson, Amy |  |  |
| Location                                                                                                | Central Craziness            | ( <b>-</b> | Wednesday | Anytime                        | <b>X -</b>   |          | Tue 01/18/2022  | 12:30 PM | Central Craziness | Koeneke-Hendrickson, Amy |  |  |
|                                                                                                    |                              |            | Thursday  | Anutima                        |              | ١        | Wed 01/19/2022  | 9:00 AM  | Central Craziness | Koeneke-Hendrickson, Amy |  |  |
| Employee                                                                                                | Koeneke-Hendrickson, Amy     | ۰.         | mursuay   | Anyume                         | * *          | ١        | Wed 01/19/2022  | 9:30 AM  | Central Craziness | Koeneke-Hendrickson, Amy |  |  |
| Role                                                                                                    | Select Role                  | -          | Friday    | Anytime                        | х т          | ١        | Wed 01/19/2022  | 10:30 AM | Central Craziness | Koeneke-Hendrickson, Amy |  |  |
|                                                                                                    | Include Day/Time preferences |            | Saturday  | Select Saturday Preference     | •            | ١        | Wed 01/19/2022  | 12:30 PM | Central Craziness | Koeneke-Hendrickson, Amy |  |  |
|                                                                                                    | monado baj, nino protoronoco |            |           |                                |              |          | Thu 01/20/2022  | 9:00 AM  | Central Craziness | Koeneke-Hendrickson, Amy |  |  |
| Q Search                                                                                                | K Clear                      |            |           |                                |              | -        | Thu 01/20/2022  | 9:30 AM  | Central Craziness | Koeneke-Hendrickson, Amy |  |  |

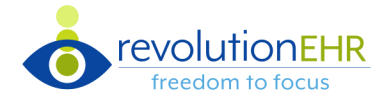

### **Book from Wait List**

Select an appointment slot and click the 'Book from Wait List' button to open a condensed version of the Wait List tab.

| A                                    | opointmer                                                                                                    | nt Slo | t       |                                                     |                                                            | ×                                                            |                                                                                    |                        |                                                                                  |                              |                                |                    |          |           |                |
|--------------------------------------|----------------------------------------------------------------------------------------------------|--------|---------|-----------------------------------------------------|------------------------------------------------------------|--------------------------------------------------------------|------------------------------------------------------------------------------------|------------------------|----------------------------------------------------------------------------------|------------------------------|--------------------------------|--------------------|----------|-----------|----------------|
| Book Appointment Book from Wait List |                                                                                                    |        |         |                                                     |                                                            | Select Patient for                                           | Wed Jan 19, 2022 at                                                                | 1:00 PM Head           | der displays date and time                                                       | e of the                     | appointm                       | ent slot select    | ed       |           | ×              |
| [                                    | Details Recurrence                                                                                                    |        |         |                                                     |                                                            | Filter by Patient                                            | Location Central C                                                                 | Craziness 🗶 🔻 Pro      | vider All Providers                                                              | • Тур                        | e All Types                    | 5                  | ·        |           |                |
|                                      | Date * 01/19/2022                                                                                                    |        |         | Patient<br>Aldean, April*                           | Phone<br>3                                                 | Provider                                                     | Type<br>Comprehensive Encounter No                                                 | CLs                    | # of Days<br>21 Click                                                            | Next Appt<br>t on a row to b | Comments<br>ook patient to the | selected appointme | ent slot |           |                |
|                                      | Tim                                                                                                    | ie *   | 1:00 PM | ©                                                   | 1:30 PM                                                    | Daniels, Jackie*<br>Beam, Jim *Jimmy**<br>McDonald, Bonald * | <ul> <li>(608) 345-4576</li> <li>(608) 345-4576</li> <li>(608) 547-9856</li> </ul> | Koeneke-Hendrickson, A | Encounter w/ ALL Tests<br>Comprehensive Encounter<br>Anterior Segment Evaluation | <b>b</b>                     | 14 <b>9</b><br>35              |                    |          |           |                |
| ►                                    | <ul> <li>Selecting a patient<br/>will close the wait<br/>list and populate the<br/>appointment slot<br/>with patient's name</li> </ul> |        |         | Allen, Harrison<br>McDuck, Scrooge*                 | <ul> <li>(123) 123-1234</li> <li>(555) 789-6421</li> </ul> | Bush, Jamie                                                  | All Tests Anterior Segment Evaluation                                              |                        | 35<br>34                                                                         |                              | All locations CC               |                    |          |           |                |
|                                      |                                                                                                    |        |         | Seven, Gisele*<br>Thirteen, Medana*                 | <ul> <li>(555) 555-5555</li> <li>(555) 555-5555</li> </ul> |                                                              | Comprehensive Encounter                                                            |                        | 21<br>21                                                                         |                              |                                |                    |          |           |                |
|                                      |                                                                                                    |        |         | Madison, William "Billy"<br>Welsch, William "Billy" | <ul> <li>(608) 345-4576</li> <li>(555) 555-5555</li> </ul> |                                                              | Anterior Segment Evaluation<br>Comprehensive Encounter                             |                        | 14<br>14                                                                         |                              |                                |                    |          |           |                |
|                                      | and appointment                                                                                                    |        |         |                                                     |                                                            | ≪ < 1 2 >                                                    | » 10 • Iter                                                                        | ns per page            |                                                                                  |                              |                                |                    |          | 1 of 2 pa | ges (13 items) |
|                                      | type                                                                                                    | 2.     |         |                                                     |                                                            |                                                              |                                                                                    |                        |                                                                                  |                              |                                |                    |          |           | × Close        |

#### **Select Patient from Wait List**

View your Wait List directly from the new appointment panel

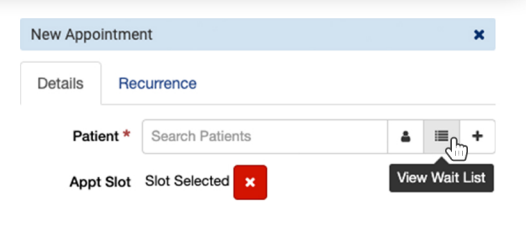

## Add to Wait List from the Patient File

| All, John #169<br># 06/05/1982 (39 Years) Male 9 2325 5th St SW, Box 23, | Add Patient to Wait L | Defaults to the patient's name           | Day/Time Preferences       |                             | >           |
|--------------------------------------------------------------------------|-----------------------|------------------------------------------|----------------------------|-----------------------------|-------------|
|                                                                          | Patient *             | All, John                                | Sunday                     | Select Sunday Preferences   | •           |
| Quick View Add Task Book Appointment Add to Wait List                    | Location              | All Locations                            | <ul> <li>Monday</li> </ul> | Anytime                     | х -         |
| dd to Wait List' button is located in the patient header                 | Provider              | All Providers                            | ▼ Tuesday                  | Anytime                     | ж -         |
|                                                                          | Type *                | Select Type                              | ▼ Wednesday                | Anytime                     | × -         |
| Clicking the 'Add to Wait List' will                                     | Priority *            | Normal High                              | Thursday                   | Anytime                     | × -         |
| open the 'Add Patient to Wait List'                                      | End Date              | mm/dd/yyyy                               | Friday                     | Anytime                     | х -         |
| modal.                                                                   | Comments              |                                          | Saturday                   | Select Saturday Preferences | •           |
| 😤 Patients All, J 🗙                                                      |                       | dates to a nationt's day/time preference | es will be saved to the    | Patient file                |             |
| All John wee                                                             | - Op                  | dates to a patient's day time preference |                            | ×                           | Cancel Save |
| All, John #169<br><u>406/05/1982 (39 Years)</u>                          | 2325 5th St SW, E     | Зох                                      |                            |                             |             |
| Quick View Add Task Book Appoint                                         | tment 🗸 On Wait Lis   | st Button label chang                    | es to indicate the patient | is on the Wait List         |             |

The 
On Wait List button will navigate you to the wait list.

| Bchedule         | i≣ Wait List 🕜                     |                         |                              | + • 2                  |
|------------------|------------------------------------|-------------------------|------------------------------|------------------------|
| + Add            | Automatically filters patient's na | me in the Wait List     |                              |                        |
| All, John        | Location All Locations             | Provider All Providers  | ▼ Type All Types ▼           | ₽ ₹                    |
| Patient 7        | Phone Provider                     | Туре                    | # of Days Next Appt Comments |                        |
| <u>All, John</u> | (555) 231-5236                     | Comprehensive Encounter | 0                            |                        |
| < 1              | > > 10 - Items per page            |                         |                              | 1 of 1 pages (1 items) |